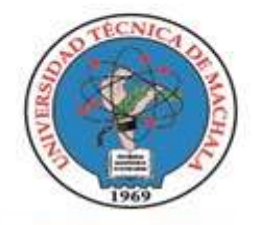

D.L. NO. 69-04 DE 14 DE ABRIL DE 1969 Calidad, Pertinencia y Calidez

DIRECCIÓN DE TECNOLOGÍA DE LA INFORMACIÓN Y COMUNICACIÓN

# MANUAL DE CONFIGURACIÓN PARA ACCEDER A LAS REDES WIRELESS UTMACH

SO: Android, Windows, IOS

#### Configuración Básica para SO: Android

- 1. Activar el Wi-Fi del dispositivo
- 2. Detectar red <ROL<sup>1</sup>>\_UTMACH de acuerdo a su rol dentro de UTMACH (aparecerá como seguridad 802.1X EAP)
- 3. Seleccionar el Método PEAP
- 4. Seleccionar autenticación de Fase-2: colocar MSCHAPV2, (En caso de que la opción "Autenticación de fase 2" no aparezca entre las opciones seleccionar el botón "Opciones Avanzadas" para que esta opción aparezca y luego presionar el botón "Guardar" o similares.)
- 5. Certificado CA y Certificado de usuario: Dejar "Sin especificar", "No validar" o "Ninguno" (dependiendo de la versión de SO Android)
- 6. En Identidad: Ingresar su usuario de correo de UTMACH (solo el usuario sin dominio)
- 7. Contraseña: Ingresar su clave de SIUTMACH

# Configuración Básica para SO: Windows 7-8-10

1. Dentro del Panel de control, seleccione la opción *Centro de Redes y recursos compartidos.* 

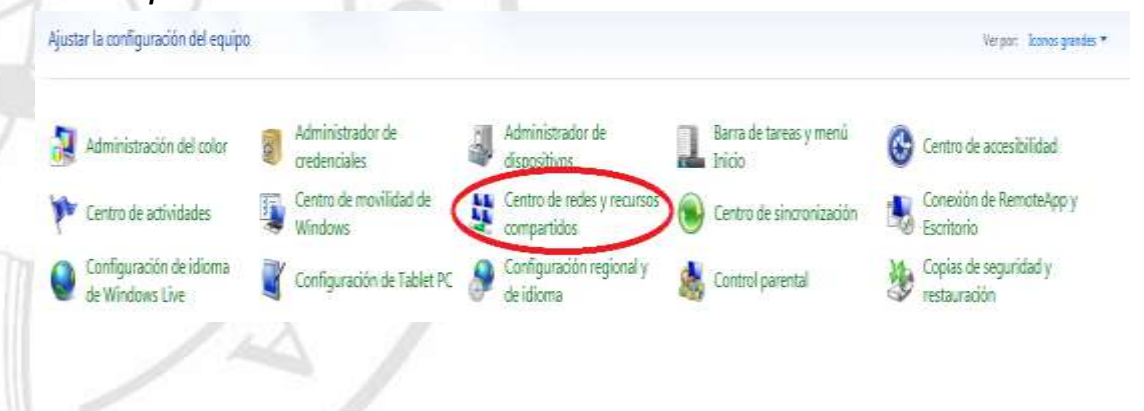

<sup>1</sup> ROL: ESTUDIANTE\_UTMACH, DOCENTE\_UTMACH, ADMINISTRATIVO\_UTMACH

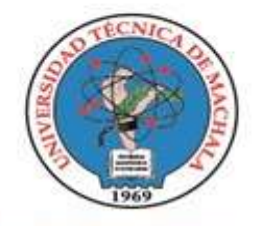

D.L. NO. 69-04 DE 14 DE ABRIL DE 1969

Calidad. Pertinencia y Calidez

#### DIRECCIÓN DE TECNOLOGÍA DE LA INFORMACIÓN Y COMUNICACIÓN

2. Al abrirse las opciones, seleccione la opción Configurar una nueva conexión o red

| Ventana principal del Panel de<br>control           | Ver información básica de la red y configurar conexiones                                           |                                    |
|-----------------------------------------------------|----------------------------------------------------------------------------------------------------|------------------------------------|
| Administrar redes inalâmbricas                      | 😹 —×— 🥥                                                                                            | Ver mapa completo                  |
| Cembiar configuración del<br>adaptador              | CEN-URT-002 Internet<br>(Este equipo)                                                              |                                    |
| Cambiar configuración de uso<br>compartido evenzado | Ver las redes activas No está conectado a ninguna red.                                             | Conectarse a una red               |
|                                                     | configurar un enrutador o punto de acceso.                                                         |                                    |
|                                                     | Consectance a una red                                                                              |                                    |
|                                                     | o VPNL                                                                                             | nca, cauleous, de acceso relevonco |
|                                                     | . Elegir grupo en el hogar y opciones de uno compartido                                            |                                    |
|                                                     |                                                                                                    |                                    |
|                                                     | Obtener acceso a archivos e impresoras ubicados en otros equip<br>configuración de uso compartido. | os de la red o cambiar la          |
|                                                     | Obtener occeso a archivos e impresores ubicados en otros equip<br>configuración de uso compartido. | os de la red o cambiar la          |

3. En la ventana Elegir una opción de conexión, seleccione la opción *Conectarse* manualmente a una red inalámbrica.

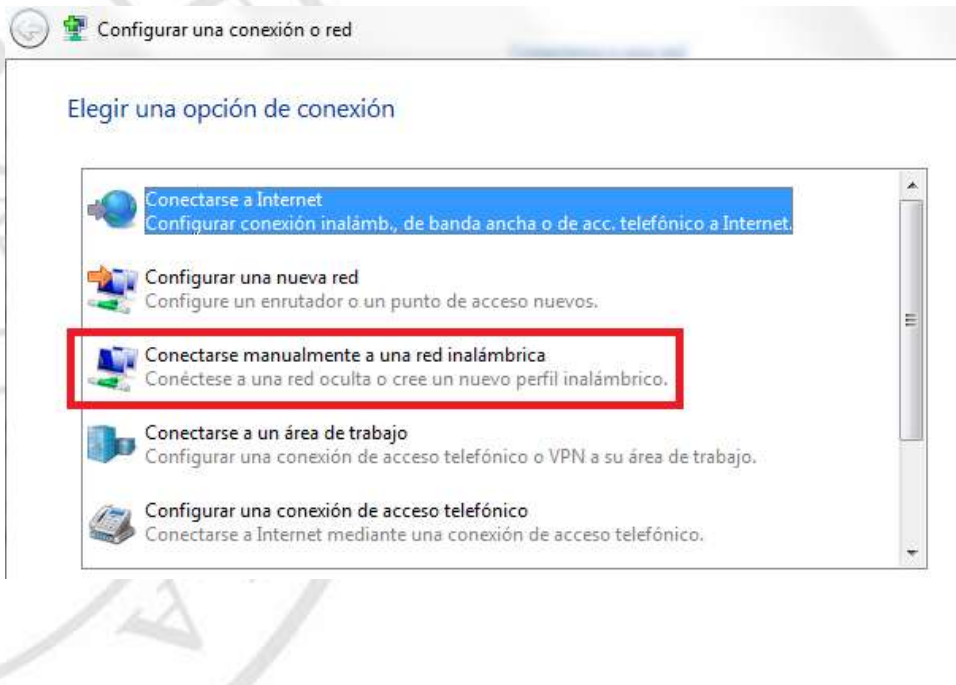

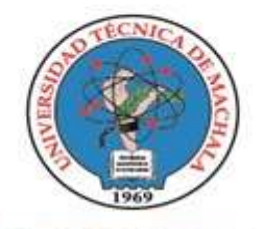

D.L. NO. 69-04 DE 14 DE ABRIL DE 1969

Calidad, Pertinencia y Calidez

DIRECCIÓN DE TECNOLOGÍA DE LA INFORMACIÓN Y COMUNICACIÓN

4. En la ventana "Escriba la información de la red inalámbrica que desea agregar", ingrese los datos tal como se muestra en la siguiente imagen, luego de esto haga clic en el botón *Siguiente*.

| Nombre de la red:   | ADMINISTRATIVO_UTMACH                                     |
|---------------------|-----------------------------------------------------------|
| Tipo de seguridad:  | Sin autentic. (sist. abierto)                             |
| Tipo de cifrado:    | Ninguno                                                   |
| Clave de seguridad: | Ocultar caracteres                                        |
| 🔲 Iniciar esta cone | ción automáticamente                                      |
| Conectarse auno     | jue la red no difunda su nombre                           |
| Advertencia: est    | a opción podría poner en riesgo la privacidad del equipo. |

5. Una vez agregada toda la información de la red WI-FI, se procede a realizar la configuración de los parámetros de autenticación, para esto hacemos clic en la opción *Cambiar la configuración de conexión*.

🔮 Conectarse manualmente a una red inalámbrica

ADMINISTRATIVO\_UTMACH se agregó correctamente.

 Cambiar la configuración de conexión Abra las propiedades de la conexión para cambiar la configuración.

UNIVERSITAS IAGISTRORUM I SCHOLARIUM

6. Al aparecer la siguiente ventana dejamos todo como se muestra en la imagen siguiente.

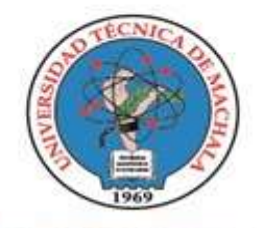

D.L. NO. 69-04 DE 14 DE ABRIL DE 1969 Calidad, Pertinencia y Calidez

DIRECCIÓN DE TECNOLOGÍA DE LA INFORMACIÓN Y COMUNICACIÓN

Propiedades de la red inalámbrica ADMINISTRATIVO\_UTM...

| Conexión                                                              | Seguridad    | ]                          |  |  |
|-----------------------------------------------------------------------|--------------|----------------------------|--|--|
|                                                                       |              |                            |  |  |
| Nombre:                                                               |              | ADMINISTRATIVO_UTMACH      |  |  |
| SSID:                                                                 |              | ADMINISTRATIVO_UTMACH      |  |  |
| Tipo de re                                                            | ed:          | Punto de acceso            |  |  |
| Disponibilidad de red:                                                |              | : Todos los usuarios       |  |  |
| Conectarse automáticamente cuando esta red esté dentro del<br>alcance |              |                            |  |  |
| Conectarse a una red con mayor preferencia si está disponible         |              |                            |  |  |
| Conectarse aunque la red no difunda su nombre (SSID)                  |              |                            |  |  |
| 🔲 Habilit                                                             | tar configur | ación de conexión de Intel |  |  |
| C                                                                     | onfigurar    |                            |  |  |
| Configurar                                                            |              |                            |  |  |
|                                                                       |              | Aceptar Cancelar           |  |  |

7. Luego seleccione la pestaña *Seguridad* y configure las opciones tal como se muestra en la imagen a continuación. Cuando haya realizado todas las configuraciones de clic en el botón *Configuración*.

UNIVERSITAS MAGISTRORUM ET SCHOLARIUM

IC

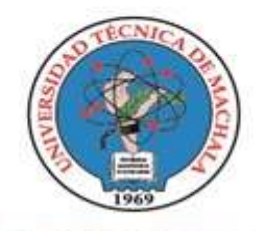

D.L. NO. 69-04 DE 14 DE ABRIL DE 1969 Calidad, Pertinencia y Calidez

#### DIRECCIÓN DE TECNOLOGÍA DE LA INFORMACIÓN Y COMUNICACIÓN

| Propiedades de la red ina                   | alámbrica ADMINISTRATIVO_UTM                       |
|---------------------------------------------|----------------------------------------------------|
| Conexión Seguridad                          |                                                    |
|                                             |                                                    |
| Tipo de seguridad:                          | WPA2-Enterprise                                    |
| Tipo de cifrado:                            | AES                                                |
|                                             |                                                    |
|                                             |                                                    |
| Elija un método de aute                     | enticación de red:                                 |
| Microsoft: EAP proteg                       | ido (PEAP) 🔻 Configuración                         |
| Recordar mis crede<br>vez que inicie sesión | nciales para esta cone <mark>xion caua</mark><br>n |
|                                             |                                                    |
|                                             |                                                    |
| Configuración avan                          | zada                                               |
|                                             |                                                    |
|                                             |                                                    |
|                                             |                                                    |
|                                             | Aceptar Cancelar                                   |

8. En la siguiente ventana que le aparece configure las opciones tal como se muestra en la imagen a continuación, luego una vez haya realizado todas las configuraciones de clic en *Configurar*.

UNIVERSITAS MAGISTRORUM ET SCHOLARIUM

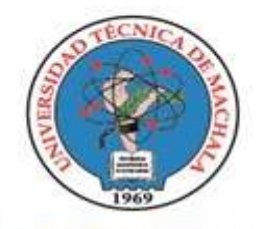

D.L. NO. 69-04 DE 14 DE ABRIL DE 1969 Calidad, Pertinencia y Calidez

#### DIRECCIÓN DE TECNOLOGÍA DE LA INFORMACIÓN Y COMUNICACIÓN

| Propiedades de EAP protegido                                                                                        |
|----------------------------------------------------------------------------------------------------|
| Al conectar:                                                                                                    |
| 🕅 Validar un certificado de servidor                                                                                |
| Conectarse a estos servidores:                                                                                      |
|                                                                                                    |
| Entidades de certificación raíz de confianza:                                                                       |
| AddTrust External CA Root                                                                                           |
| Baltimore CyberTrust Root                                                                                           |
| Ca.eduroam.ec                                                                                                    |
| Certum CA                                                                                                    |
| Certum Trusted Network CA                                                                                           |
| Class 3 Public Primary Certification Authority                                                                      |
| COMODO RSA Certification Authority                                                                                  |
| 4 III >>                                                                                                    |
| No pedir la intervención del usuario para autorizar nuevos<br>servidores o entidades de certificación de confianza. |
| Seleccione el método de autenticación:                                                                              |
| Contraseña segura (EAP-MSCHAP v2)  Configurar                                                                       |
| ✓ Habilitar reconexión rápida                                                                                       |
| Aplicar Protección de acceso a redes                                                                                |
| Desconectar si servidor no presenta TLV con enlace de cifrado                                                       |
| Habilitar privacidad     de identidad                                                                               |
|                                                                                                    |
| Aceptar                                                                                                    |

9. Al hacer clic en la opción configurar de la ventana anterior, aparece el siguiente cuadro de diálogo, si la opción que muestra la imagen se encuentra marcada, desmárquela para que quede como la siguiente imagen y luego de clic en *Aceptar*.

| Al coned | star:                                |                     |         |
|----------|--------------------------------------|---------------------|---------|
| Us       | ar automáticamente                   | el nombre de inicio | de      |
| 1000     | aién u la contración                 | de Windows & des    | ninio s |
| se       | sion y la conicasena<br>iste plauno) | de vindows (y don   |         |
| ex       | iste alguno).                        | de windows (y doi   |         |

MAGISTRORUM ET SCHOLARIUM

ICA

10. De igual forma de clic en Aceptar en la ventana a continuación

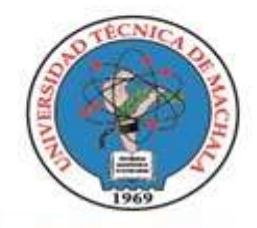

D.L. NO. 69-04 DE 14 DE ABRIL DE 1969 Calidad, Pertinencia y Calidez

#### DIRECCIÓN DE TECNOLOGÍA DE LA INFORMACIÓN Y COMUNICACIÓN

| Validar up c                                                                                                    | ertificado do convidor                                                                                                    |                                                        |
|----------------------------------------------------------------------------------------------------|----------------------------------------------------------------------------------------------------|--------------------------------------------------------|
|                                                                                                    | er uncado de ser vidor                                                                                                    |                                                        |
| Conectarse                                                                                                    | a estos servidores:                                                                                                    |                                                        |
| Entidades de c                                                                                                    | ertificación raíz de confianza:                                                                                                    |                                                        |
| AddTrust E                                                                                                    | External CA Root                                                                                                    |                                                        |
| Baltimore (                                                                                                    | CyberTrust Root                                                                                                    |                                                        |
| 📃 ca.eduroa                                                                                                    | m.ec                                                                                                    |                                                        |
| Certum CA                                                                                                    | <b>k</b>                                                                                                    |                                                        |
| Certum Tri                                                                                                    | usted Network CA                                                                                                    |                                                        |
| Class 3 Pu                                                                                                    | blic Primary Certification Authority                                                                                                    |                                                        |
|                                                                                                    |                                                                                                    |                                                        |
| COMODO                                                                                                    | RSA Certification Authority                                                                                                    | -                                                      |
| COMODO                                                                                                    | RSA Certification Authority<br>III<br>Intervención del usuario para autor<br>o entidades de certificación de conf                                                                                                    | izar nuevos                                            |
| COMODO<br>COMODO<br>No pedir la<br>servidores o<br>leccione el mét<br>ontraseña segu                                                                                                    | RSA Certification Authority<br>III<br>intervención del usuario para autor<br>o entidades de certificación de conf<br>odo de autenticación:<br>ura (EAP-MSCHAP v2)                                                                                    | izar nuevos<br>fianza.                                 |
| COMODO  Como como como como como como como como                                                                                                    | RSA Certification Authority<br>III<br>intervención del usuario para autor<br>o entidades de certificación de conf<br>odo de autenticación:<br>ura (EAP-MSCHAP v2)<br>nexión rápida                                                                   | izar nuevos<br>fianza.                                 |
| COMODO   COMODO   COM | RSA Certification Authority<br>III<br>intervención del usuario para autor<br>o entidades de certificación de conf<br>odo de autenticación:<br>ura (EAP-MSCHAP v2)<br>nexión rápida<br>ción de acceso a redes                                         | izar nuevos<br>fianza.                                 |
| COMODO  <br>Como Como Como Como Como Como Como Como                                                                                                    | RSA Certification Authority<br>III<br>intervención del usuario para autor<br>o entidades de certificación de conf<br>odo de autenticación:<br>ura (EAP-MSCHAP v2)<br>nexión rápida<br>ción de acceso a redes<br>si servidor no presenta TLV con enla | izar nuevos<br>fianza.                                 |
| COMODO<br>Como Como Como Como Como Como Como Como                                                                                                    | RSA Certification Authority<br>III<br>intervención del usuario para autor<br>o entidades de certificación de conf<br>odo de autenticación:<br>ura (EAP-MSCHAP v2)<br>nexión rápida<br>si servidor no presenta TLV con enla<br>cidad                  | izar nuevos<br>fianza.                                 |
| COMODO<br>Como Como Como Como Como Como Como Como                                                                                                    | RSA Certification Authority<br>III<br>intervención del usuario para autor<br>o entidades de certificación de conf<br>odo de autenticación:<br>ura (EAP-MSCHAP v2)<br>nexión rápida<br>sción rápida<br>si servidor no presenta TLV con enla<br>cidad  | <ul> <li>Configurar</li> <li>ace de cifrado</li> </ul> |

11. En la siguiente ventana de clic en el botón Configuración Avanzada.

UNIVERSITAS MAGISTRORUM ET SCHOLARIUM

VICA

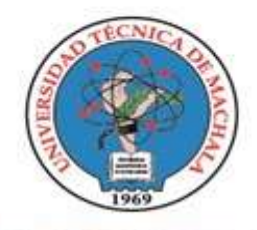

D.L. NO. 69-04 DE 14 DE ABRIL DE 1969 Calidad, Pertinencia y Calidez

#### DIRECCIÓN DE TECNOLOGÍA DE LA INFORMACIÓN Y COMUNICACIÓN

Propiedades de la red inalámbrica ADMINISTRATIVO\_UTM...

| Tipo de seguridad:                                                                                                   | WPA2-Enterprise                                                     | e 🔻                         |
|----------------------------------------------------------------------------------------------------|---------------------------------------------------------------------|-----------------------------|
| Tipo de cifrado:                                                                                                    | AES                                                                 | •                           |
|                                                                                                    |                                                                     |                             |
| Elina un metodo de aute                                                                                              | enticación de red:                                                  |                             |
| Elija un metodo de auto<br>Microsoft: EAP proteg<br>Vez que inicie sesión                                            | enticación de red:<br>ido (PEAP) 🛛 🔻<br>nciales para esta cone<br>n | Configuración<br>exión cada |
| Elija un metodo de auto<br>Microsoft: EAP proteg<br>Recordar mis crede<br>vez que inicie sesió                       | enticación de red:<br>ido (PEAP) 🗸                                  | Configuración<br>exión cada |
| Elija un metodo de auto<br>Microsoft: EAP proteg<br>Recordar mis crede<br>vez que inicie sesió<br>Configuración avan | enticación de red:<br>ido (PEAP)<br>nciales para esta cono<br>n     | Configuración<br>exión cada |
| Elija un metodo de auto<br>Microsoft: EAP proteg<br>Vez que inicie sesión<br>vez que inicie sesión                   | enticación de red:<br>ido (PEAP) ▼<br>nciales para esta cono<br>n   | Configuración<br>exión cada |

12. Configure las opciones tal como se muestra en la imagen a continuación y de clic en el botón *Guardar Credenciales*.

UNIVERSITAS MAGISTRORUM ET SCHOLARIUM

VICA

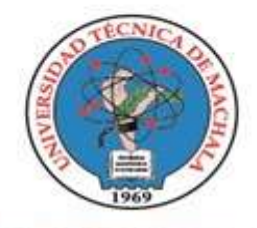

D.L. NO. 69-04 DE 14 DE ABRIL DE 1969 Calidad, Pertinencia y Calidez

#### DIRECCIÓN DE TECNOLOGÍA DE LA INFORMACIÓN Y COMUNICACIÓN Configuración avanzada

| 🛄 Eliminar crede               | enciales de todos l                     | os usuarios             |             |
|--------------------------------|-----------------------------------------|-------------------------|-------------|
| 🔄 Habilitar inicio de          | sesión único en es                      | sta red                 |             |
| (@) Realizar inme<br>sesión    | diatamente antes                        | de que el usuar         | io inicie   |
| Realizar inme<br>inicie sesión | diatamente despu                        | és de que el us         | uario       |
| Retraso máximo                 | (segundos):                             | 10                      | A.<br>W     |
| Permitir cuad<br>de sesión úni | ros de diálogo adio<br>co               | ionales durante         | e el inicio |
| Esta red usa autenticación     | LAN virtuales sepa<br>de usuarios y equ | aradas para la<br>Jipos |             |
|                                |                                         |                         |             |
|                                |                                         |                         |             |

 En la pantalla a continuación ingrese sus credenciales, su Usuario de correo de UTMACH (solo el Usuario sin dominio) y Contraseña ingresar su clave de SIUTMACH y de clic en *Aceptar*.

| Guardar ci                       | edenciales                                       |            |
|----------------------------------|--------------------------------------------------|------------|
| Guardar las cr<br>teper iniciada | edenciales permite que el equipo se conecte a la | red sin    |
|                                  | ana sesion (por ejempio, para descargar actualiz | actiones). |
|                                  |                                                  |            |
| S. C.                            | bramirez                                         |            |
|                                  | ••••••                                           |            |
|                                  |                                                  |            |
|                                  |                                                  |            |

Dir. Av. Panamericana km 5 1/2 Via Machala Pasale - Telf: 2983362 - 2983365 - 2983363 - 2983364

ICA

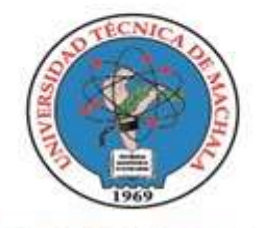

D.L. NO. 69-04 DE 14 DE ABRIL DE 1969 Calidad. Pertinencia y Calidez

DIRECCIÓN DE TECNOLOGÍA DE LA INFORMACIÓN Y COMUNICACIÓN

14. Por último una vez agregada correctamente la red, cierre la ventana de configuración, haciendo clic en el botón *Cerrar*.

| ADMINISTRATIV                                    | VO_UTMACH se agregó correctamente.                                                                      |  |
|--------------------------------------------------|----------------------------------------------------------------------------------------------------|--|
| <ul> <li>Cambiar</li> <li>Abra las pr</li> </ul> | r la configuración de conexión<br>opiedades de la conexión para cambiar <mark>l</mark> a configuración. |  |
|                                                  |                                                                                                    |  |
|                                                  |                                                                                                    |  |
|                                                  |                                                                                                    |  |

Configuración Básica para SO: Mac - IOS

1. Ubique el icono de Configuración

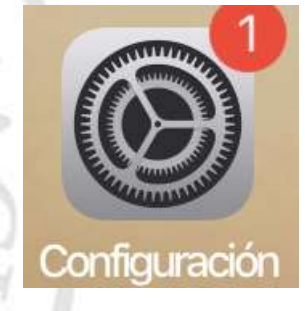

2. En las opciones de Configuración seleccione la opción WI-FI

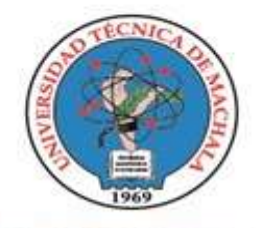

D.L. NO. 69-04 DE 14 DE ABRIL DE 1969 Calidad, Pertinencia y Calidez

DIRECCIÓN DE TECNOLOGÍA DE LA INFORMACIÓN Y COMUNICACIÓN

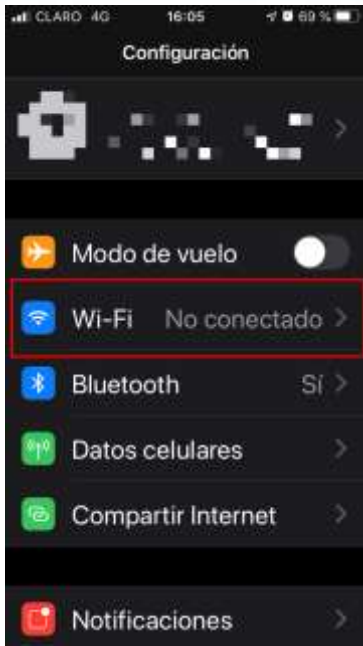

3. Seleccione la red de acuerdo al Rol<sup>2</sup> asignado dentro de la UTMACH

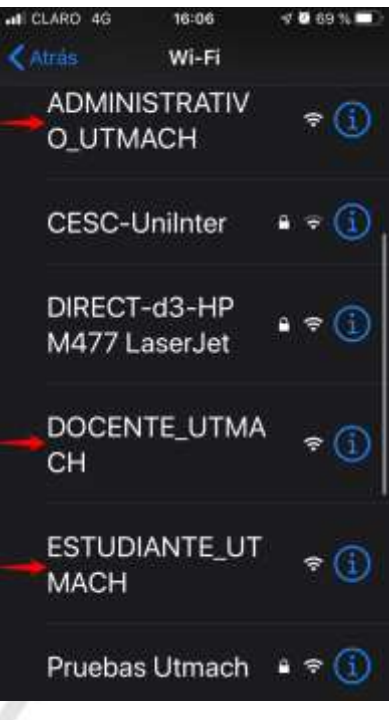

<sup>2</sup> ROL: Estudiante\_UTMACH, Docente\_UTMACH, Administrativo\_UTMACH

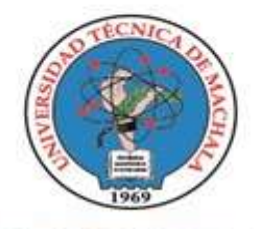

UNIVERSIDAD TÉCNICA DE MACHALA D.L. NO. 69-04 DE 14 DE ABRIL DE 1969 Calidad, Pertinencia y Calidez DIRECCIÓN DE TECNOLOGÍA DE LA INFORMACIÓN Y COMUNICACIÓN

4. Una vez seleccionada la red, debe ingresar las credenciales de acceso, su Usuario de correo de UTMACH (solo el Usuario sin dominio) y Contraseña ingresar su clave de SIUTMACH y de clic en *Conectar*.

| al CLARO 4G    | 16:06             | 7 🖬 69 % 🔳 ) |
|----------------|-------------------|--------------|
| Ingresa la cor | itraseña de " 🗏 , |              |
| Cancelar       | Ingresar          | Conectar     |
| Usuario        |                   |              |
| bramirez       |                   |              |
| Contrase       | ña                |              |
|                |                   |              |

5. Cuando le pida confirmación de confianza del certificado, haga clic en la opción *Confiar.* 

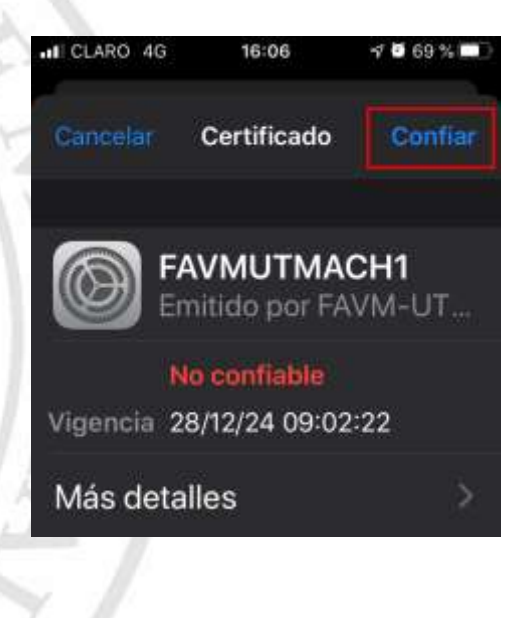